## Financials- How to send invoices

Last Modified on 12/07/2020 7:15 am EST

To send invoices, select the Payments menu, then select the Outstanding option.

| Search |             |            |                     |                 |         |           |             | Business Level - DCW - Transactional 🛛 🔻 |         |       |       | 0              |                           |   |   |   |    |   |
|--------|-------------|------------|---------------------|-----------------|---------|-----------|-------------|------------------------------------------|---------|-------|-------|----------------|---------------------------|---|---|---|----|---|
| ☆      | Home        | Family     | Payments            | Attendance      | Lessons | Meals     | Connect     | Approvals                                | Reports | Staff | Setup | ٩              |                           |   |   |   |    |   |
| F      | lome 🖂      | Informatio | Journal             |                 |         |           |             |                                          |         |       |       |                |                           |   |   |   |    |   |
| _      |             |            | Deposit             |                 |         |           |             |                                          |         |       |       |                |                           |   |   |   |    |   |
|        | information |            | Third Party         | y Journal       |         | room List |             |                                          |         |       |       |                |                           |   |   |   |    |   |
|        |             |            | Add/Edit T          | Third Party Ref | und     |           |             |                                          |         |       |       | Classr         | oom                       | м | т | w | Th | F |
|        |             | S          | Third Party         | v Refund Alloca | ation   | Transacti | onal- Cente | er 1                                     |         |       |       | AM,            | Before School Care        | 8 | 7 | 8 | 7  | 8 |
|        | Birthday    |            | Payments/           | /Adjustments    |         | Transacti | onal- Cente | er 1                                     |         |       |       | Flexi<br>Regis | ble Child Care<br>tration | 0 | 0 | 0 | 0  | 0 |
|        |             |            | Mass Change         |                 |         | Transacti | onal- Cente | er 1                                     |         |       |       | PM,            | After School Care         | 3 | 3 | 3 | 3  | 3 |
|        |             |            | Outstand            |                 |         |           |             |                                          |         |       |       |                |                           |   |   |   |    |   |
| - 7    | 0           |            | Outstandir          |                 | b       |           |             |                                          |         |       |       |                |                           |   |   |   |    |   |
|        |             |            | Autopay B           | atch d''        | ')      |           |             |                                          |         |       |       |                |                           |   |   |   |    |   |
|        |             |            | Online/POS Payments |                 |         |           |             |                                          |         |       |       |                |                           |   |   |   |    |   |

Once on the Outstanding page, select the search criteria button to display the families that match your criteria. Once criteria has been entered, select the view option.

| ng r | esults for:<br>/Exclude Selected Group::: Include this Group | Balance Type::   | Outstanding                      | Family Status:: N/A | Auto-Pay:: | N/A                   | _            |               |
|------|--------------------------------------------------------------|------------------|----------------------------------|---------------------|------------|-----------------------|--------------|---------------|
| de   | Zero Balance Families:: No 📗 Include Third Part              | y Families:: Yes | Past Due:: Gr                    | eater Than          |            |                       | S            | earch Criter  |
|      |                                                              |                  |                                  |                     |            |                       |              |               |
|      |                                                              | Sear             | ch Criteria (                    | a l                 |            |                       |              |               |
| uts  | standing Payments List                                       | Cente            |                                  |                     |            |                       |              |               |
|      |                                                              | E                |                                  |                     |            |                       |              |               |
| )    | Family                                                       | 60               |                                  |                     |            |                       |              |               |
| 2    | Panning Family (ID: 222500)                                  | Categ            | iry.                             |                     | _          | Classroom             |              |               |
| ,    | Beanstalk Esmily (ID: 323300)                                | -                |                                  |                     | •          | *                     |              |               |
| /    | Brave Family (ID: 317254)                                    | Semes            | ter                              |                     |            |                       |              |               |
| ,    | Dealittle Family (ID: 320241)                                | Ċ                |                                  |                     |            |                       |              |               |
| ,    | Erozen Family (ID: 317246)                                   | Report           | ing Group:                       |                     |            | Include/Exclude Sele  | cted Group:: |               |
| ,    | Giant Family (ID: 323498)                                    | 4                |                                  |                     | -          | Include this Gro      | oup 🔿 Exclud | le this Group |
| ,    | Oz Family (ID: 323497)                                       | Balanc           | a Tunar                          |                     |            | Esmily Status         |              |               |
| ,    | Peter Pan Family (ID: 317251) @ M                            |                  | e Type.<br>Dutstandin <i>r</i> e |                     | nv         |                       | Active Only  | Withdrawn     |
| /    | Wonderland Family (ID: 320245)                               |                  |                                  | 0                   | - 9        |                       | 0            | ,             |
|      |                                                              | Auto-I           |                                  | 0                   |            | Include Zero Balance  | Families:    |               |
|      |                                                              |                  |                                  |                     |            |                       |              |               |
|      |                                                              |                  |                                  |                     |            | Include Third Party F | amilies:     |               |
|      |                                                              |                  |                                  |                     |            | O No 🔘 Y              | es           |               |
|      |                                                              | Staten           | ent ID:                          |                     |            | Assigned Invoice Nbr  |              |               |
|      |                                                              | 0                |                                  |                     |            | 9                     |              |               |
|      |                                                              | Pest D           | ue:                              |                     |            | Amount:               |              |               |
|      |                                                              | 0                | Greater T                        | Than                | -          | Ś                     |              |               |
|      |                                                              |                  |                                  |                     |            |                       |              |               |
|      |                                                              | Jays H           | est Due:                         |                     |            |                       |              |               |
|      |                                                              |                  |                                  |                     |            |                       |              |               |
|      |                                                              |                  |                                  |                     |            |                       |              |               |
|      | Total:                                                       |                  |                                  |                     |            |                       |              | View          |

Any family that has a check mark next to their name will be included when you send invoices.

Uncheck any families that should not receive the emailed invoice. Then select the actions menu, select the Email Statement option.

| owing r<br>nclude | results for:<br>/Exclude Selected Group::: Include this Group B      | alance Type:: Outstanding Family §   | Status:: N/A Auto-Pay | :: N/A           |                              |
|-------------------|----------------------------------------------------------------------|--------------------------------------|-----------------------|------------------|------------------------------|
| clude             | Zero Balance Families:: No Include Third Party Fa                    | amilies:: Yes Past Due:: Greater Tha | an                    |                  | Search Criteri               |
|                   |                                                                      |                                      |                       |                  | Actions -                    |
| Out               | standing Payments List                                               | ⊠Email Statement                     |                       |                  |                              |
|                   | Family                                                               | Balance Due                          | Parent Due            | 30 Days Past Due | Semail Reminder              |
|                   | Baggins Family (ID: 323500)<br>Beanstalk Family (ID: 323499) ⊠       | 440.00                               |                       |                  | Semail Invoice Er            |
|                   | Brave Family (ID: 317254) ⊠                                          | 277.25                               |                       |                  | Pay Registered               |
| ~                 | Frozen Family (ID: 317246)                                           | 575.00                               |                       |                  | Funding Export               |
| ~                 | Giant Family (ID: 323498) ☑<br>Oz Family (ID: 323497) ☑              | 325.00                               |                       |                  | Funding Export Active        |
| ~                 | Peter Pan Family (ID: 317251)<br>Wonderland Family (ID: 320245)<br>⊡ | 129.00<br>822.00                     | 29.00                 |                  | Funding Export Terminated    |
|                   |                                                                      |                                      |                       |                  | Open Detail Export           |
|                   |                                                                      |                                      |                       |                  | Center Copay                 |
|                   |                                                                      |                                      |                       |                  | Outstanding Balance Export   |
|                   |                                                                      |                                      |                       |                  | Outstanding Balance - Detail |
|                   |                                                                      |                                      |                       |                  | Collection Letter            |
|                   |                                                                      |                                      |                       |                  | Email Sent Reports           |

Press OK when the confirmation box appears.

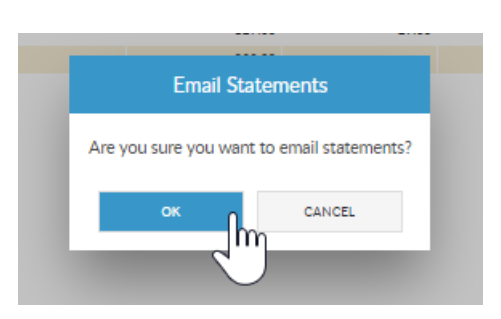

Edit text as needed, then press Send Email.

| m     | Edit Email                         | х |     |
|-------|------------------------------------|---|-----|
| 1     |                                    |   | ast |
| : 3   | Subject:                           |   |     |
| ID:   | Family Statement                   |   |     |
| 317   | Message:                           |   |     |
| D: 1  | Please see the attached statement. | * |     |
| 123   |                                    |   |     |
| 149   |                                    |   |     |
| ID:   |                                    |   |     |
| iy (i |                                    |   | F   |
|       |                                    |   |     |
|       |                                    |   |     |
|       |                                    |   |     |
|       |                                    |   |     |
|       |                                    |   |     |
|       |                                    |   |     |
|       |                                    |   | 1   |
|       |                                    |   | 1   |
|       | Send Email Cancel                  |   |     |
| -     | m                                  |   | H   |
| _     | < )                                |   |     |

Confirmation will display when the email process has been completed.